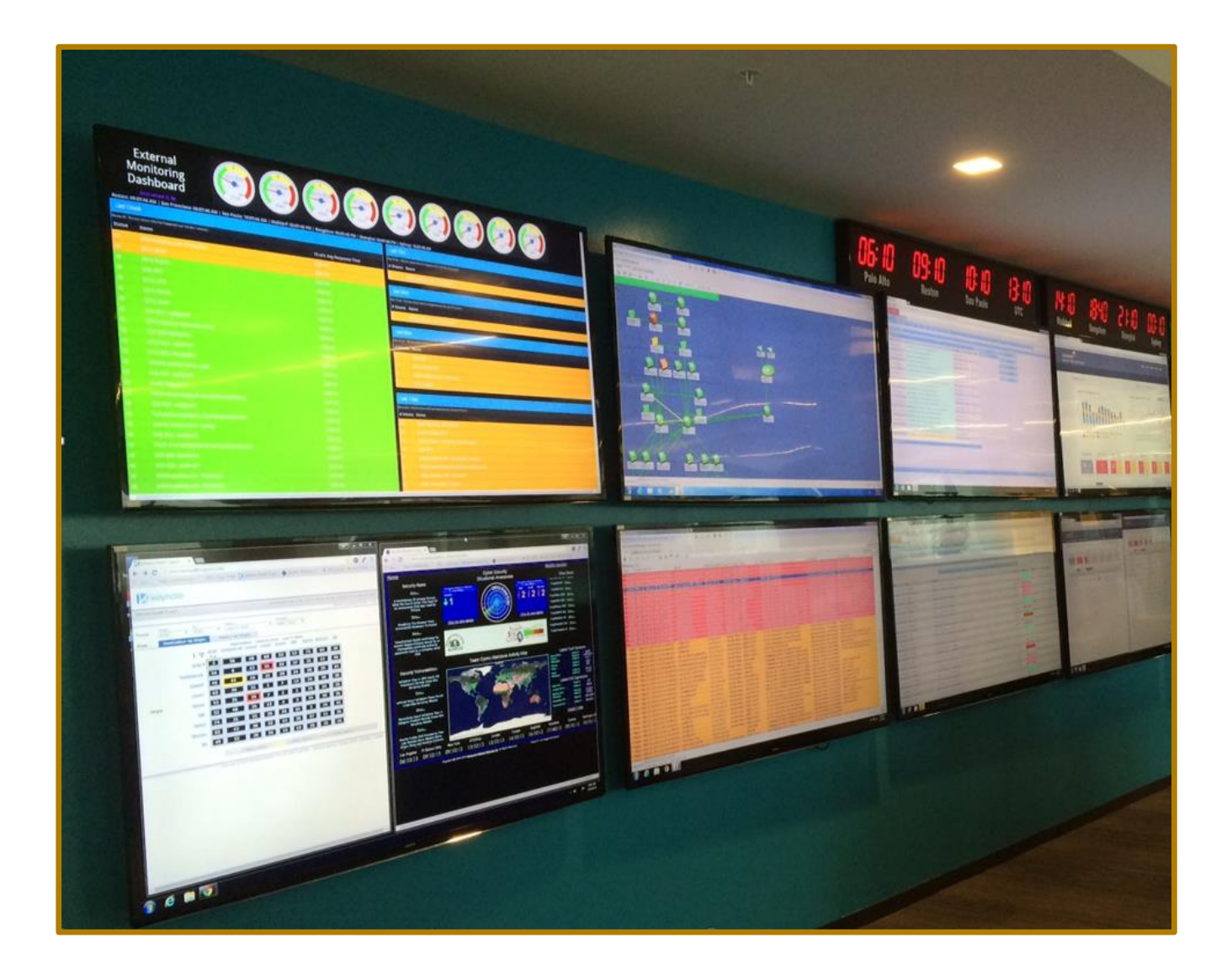

## **SuccessFactors HCM Suite**

# **Demo Request Tool**

User Guide v 1.05

January 12, 2016

www.sap.com

## Contents

| DOCUN | MENT REVISION HISTORY:                                | 2  |
|-------|-------------------------------------------------------|----|
| 1     |                                                       | 3  |
| 2     | SUCCESS FACTORS PARTNER PORTAL                        | 3  |
| 3     | COMPANY PRE-REGISTRATION                              | 4  |
| 4     | REQUEST RESTRICTED ACCESS                             | 4  |
| 5     | REQUEST A NEW DEMO INSTANCE                           | 8  |
| 6     | LOG IN TO YOUR BIZX DEMO INSTANCE                     | 12 |
| 7     | LOG IN TO PROVISIONING                                | 12 |
| 8     | MANAGE YOUR DEMO INSTANCES                            | 13 |
| 8.1.1 | Extend Demo                                           | 13 |
| 8.1.2 | Refresh Demo                                          | 13 |
| 8.1.3 | Delete Demo                                           | 13 |
| 9     | MAP YOUR PROVISIONING ID TO AN EXISTING DEMO INSTANCE | 14 |

## DOCUMENT REVISION HISTORY:

| Author                   | Date       | Version | Notes                                              |
|--------------------------|------------|---------|----------------------------------------------------|
| Partner Cloud Operations | 6/12/2015  | V1.0    | Initial Release                                    |
| Partner Cloud Operations | 6/25/2015  | V1.01   | Updated Restricted Access Request Form             |
| Partner Cloud Operations | 7/02/2015  | V1.02   | Updated to reflect availability of the 1502 master |
| Partner Cloud Operations | 7/17/2015  | V1.03   | Added additional warnings regarding importance of  |
|                          |            |         | using the correct Provisioning ID when making      |
|                          |            |         | Demo Requests                                      |
| Partner Cloud Operations | 10/30/2015 | V1.04   | Introduction of RAR-Demo for streamlined           |
|                          |            |         | processing of Provisioning accounts                |
| Partner Cloud Operations | 01/12/2016 | V1.05   | Introduction of automated provisioning ID check    |

©2014 SAP SE or an SAP affiliate company. All rights reserved.

## **1** INTRODUCTION

The SuccessFactors HCM Suite (currently BizX only) Demo Request Tool is available to Partners, SAP Sales Solution Consultants, and SAP Trainers and training administrators. Each demo instance is essentially a clone of a BizX Core Platform Master Template, running in a live environment that is configurable by the user. The Demo Request Tool streamlines the creation of BizX demo instances for both users and Operations and supports overall inventory management in order to efficiently manage SAP data center resources.

Demo instances are designed for use by **Partners and SAP Sales** to demonstrate the product to clients and are pre-staged with data and scenarios for typical customer use cases.

NOTE: While customers and partners can use these demo instances to practice the SF Academy exercises, **they are** <u>not</u> **configured for the SuccessFactors Academy courses** and are not supported through SAP Ed resources, including SAP Learning Hub/Learning Rooms. Classes may be scheduled through the SAP training portal Webshop at <u>https://training.sap.com/shop</u>

## 2 SUCCESS FACTORS PARTNER PORTAL

The Demo Request Tool is accessed via the SuccessFactors Partner Portal (<u>www.partners.successfactors.com</u>). If you do not yet have access to the Partner Portal your Security Administrator, or a colleague who currently has SuccessFactors Partner Portal access, must submit a *Standard Access Request (SAR)* on the Portal to request access to the Portal on your behalf. Once approved, your log-in credentials for the SuccessFactors Partner Portal will be issued within two business days. (Note: SAP <u>employees</u> should request access via the **SAP Access** "button".)

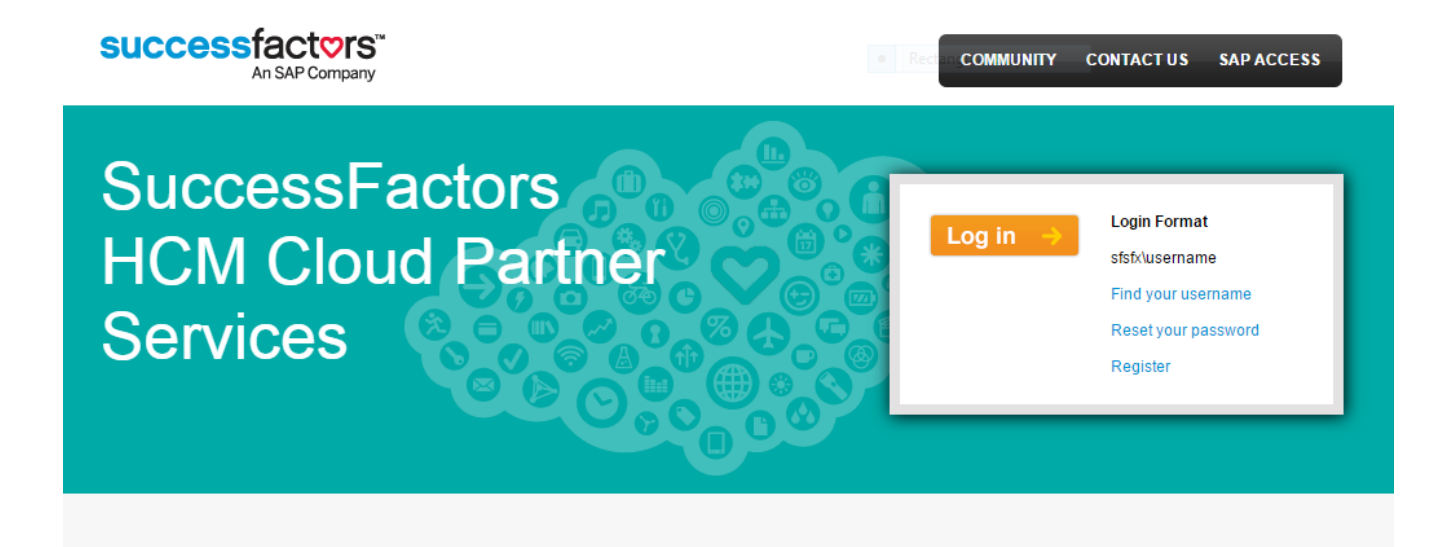

One you have received your credentials, you can logon to the Portal and navigate to the Partner Demo Request Tool, which is located on under the Products tab > Partner Demos tab.

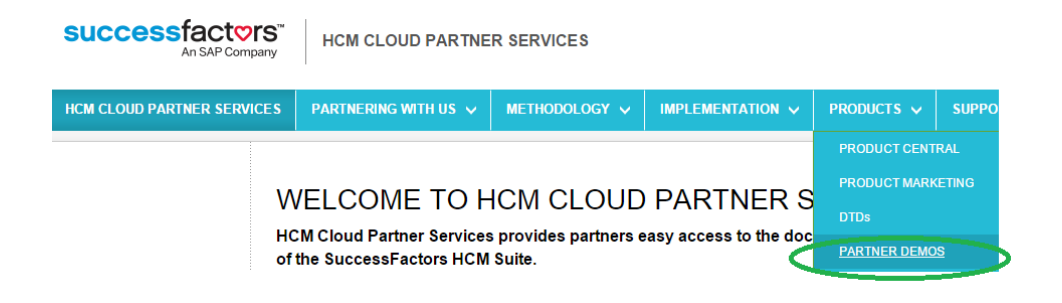

## 3 COMPANY PRE-REGISTRATION

Use of the Demo Request Tool requires Partner company pre-registration. If your company has not been registered, when you navigate to the Tool, you will be advised to submit a ticket via the *Contact Us* link. Select **"Demo Issue"** in the Request Type and type **"DEMO REGISTRATION REQUEST"** as the Subject. Your Partner status will be validated by the SAP Partner Services Delivery team and your company registered to use the tool.

| successfactore"                                                                                                    | T                                                                                                    |               |                  |            | Sea       | rch this site       | Q        |  |  |
|----------------------------------------------------------------------------------------------------|----------------------------------------------------------------------------------------------------|---------------|------------------|------------|-----------|---------------------|----------|--|--|
| An SAP Company                                                                                                    | PARTNER DEMO REQ                                                                                                    | UESTS         |                  |            |           | co                  | NTACT US |  |  |
| HCM CLOUD PARTNER SERVICES                                                                                                    | PARTNERING WITH US 🗸                                                                                                    | METHODOLOGY Y | IMPLEMENTATION ¥ | PRODUCTS 🗸 | SUPPORT 🗸 | ADMINISTRATION      |          |  |  |
| ICM CLOUD PARTNER SERVICES > Partne                                                                                                    | r Demo Requests                                                                                                    |               |                  |            |           |                     |          |  |  |
| RECENTLY  MODIFIED PARTNER DEMO REQUEST TOOL                                                                                                    |                                                                                                    |               |                  |            |           |                     |          |  |  |
|                                                                                                    |                                                                                                    |               |                  |            |           |                     |          |  |  |
|                                                                                                    | gistered.                                                                                                    |               |                  |            |           |                     |          |  |  |
|                                                                                                    | If your company has not been registered to use the Demo Request Tool or has been disabled, please click Contact Us, select Demo Issue in the Request Type and include "DEMO REGISTRATION REQUEST" to have your company registered. |               |                  |            |           |                     |          |  |  |
| For all other issues reported above, click Contact Us, select <i>Demo Issue</i> in the Request Type and enter your issue type. As part of please be sure to full information about the error. |                                                                                                    |               |                  |            |           | s part of the notes |          |  |  |
|                                                                                                    |                                                                                                    |               |                  |            |           |                     |          |  |  |
|                                                                                                    |                                                                                                    |               |                  |            |           |                     |          |  |  |
|                                                                                                    |                                                                                                    |               |                  |            |           |                     |          |  |  |

## 4 REQUEST RESTRICTED ACCESS - DEMO

All demo instances are hosted in access controlled data centers. A separate Provisioning User ID is required for <u>each</u> data center (and specific environment: Test, Demo, or Production within the data center). Log-in to the SuccessFactors Partner Portal and submit a <u>Restricted Access Request - Demo</u> (RAR-Demo) to receive access credentials to manage demos in a specific Data Center(s) Demo environment(s).

| SUCCESS factors"<br>An SAP Company | HCM CLOUD PARTNE                 | R SERVICES                        |                                                                     |                                                  |                                       |                  |
|------------------------------------|----------------------------------|-----------------------------------|---------------------------------------------------------------------|--------------------------------------------------|---------------------------------------|------------------|
| HCM CLOUD PARTNER SERVICES         | PARTNERING WITH US 🗸             | Methodology 🗸                     | IMPLEMENTATION 🗸                                                    | PRODUCTS 🗸                                       | SUPPORT 🗸                             | Administration 🗸 |
| HCM CLOUD PARTNER SERVICES > Manag | ge Access                        |                                   |                                                                     |                                                  |                                       |                  |
|                                    | MANAGE ACCE                      | SS                                |                                                                     |                                                  |                                       |                  |
|                                    | Request Type                     | Description                       |                                                                     |                                                  |                                       |                  |
|                                    | Standard Access Request          | Request access<br>current Partner | to SuccessFactors Partner Syst<br>Portal user, typically a collegue | tems. Note the reques<br>e or your Partner Porta | t must be submitted<br>Administrator. | by a             |
|                                    | Restricted Access Request        | Request access<br>instances ~ De  | to Configuration and Provisioni<br>tails                            | ng of Demo, Preview, <sup>-</sup>                | Fest and Production                   |                  |
| <                                  | Restricted Access Request - Demo | Request access                    | to Configuration and Provisioni                                     | ng of Demo instance(s                            | ) ~ Details                           |                  |
|                                    | Terminate Access Request         | Deactivate an in                  | dividual account ~ Details                                          |                                                  |                                       |                  |
|                                    | Demo Access Request              | Request admini<br>demo instance   | strator/provisioning access to a                                    | a demo by mapping yo                             | ur Provisioning ID to t               | the              |
|                                    | Customer Access Request          | Request admini<br>to the instance | strator/provisioning access to a<br>~ Details                       | a customer instance by                           | mapping your Provis                   | ioning ID        |

Currently (January 2015), new demo instances are available in DC8 (Ashburn, VA) and DC2 (Amsterdam) with limited module availability (BizX only to start). DC4 (Chandler, Arizona) houses only older demo instances. (If you have a demo instance on DC4, we recommend you request an instance in one of the newer data centers and delete your older instance(s) on DC4.)

To expedite processing, request access to one or more Demo environments via the RAR-Demo, separately from Preview, Test or Production. Request for Preview, Test and Prod access generate an extra processing step to validate that the requestor has received Associate Certification and will therefore take longer to process.

| SUCCESS FAC                                                                                     | Company Restrict                                                                                 | ed Access Req                                          | juest for Demo (RAR-Demo                                                      | ))                 |
|-------------------------------------------------------------------------------------------------|--------------------------------------------------------------------------------------------------|--------------------------------------------------------|-------------------------------------------------------------------------------|--------------------|
| Complete the information be<br>request you should receive ar<br>selected data center(s) will be | low to request access to one o<br>e email confirmation immedia<br>e provided within 5 business o | or more Data Center<br>Itely, and a Provision<br>lays. | r demo environments. Once you sub<br>ming ID/Username and Password for        | mit your<br>the    |
| Note: When you log in to the<br>password. Passwords are ina<br>password for multiple data ca    | BizX UI associated with a dat<br>lependently set for each data<br>enters.                        | a center demo envii<br>center/environmen               | ironment, you will be prompted to re:<br>it, however you may choose to set th | set your<br>e same |
| For access to Test, Production                                                                  | n, or Preview environment sul                                                                    | bmit a standard Res                                    | tricted Access Request (RAR).<br>* = Rec                                      | quired Field       |
| First & Last Name*                                                                              | First Name                                                                                       | *                                                      | Last Name                                                                     | *                  |
| Email Address*                                                                                  | Address must correspond                                                                          | with company's do                                      | main name. Corporate email address                                            | *<br>s only.       |
| Partner Company Name*                                                                           |                                                                                                  |                                                        |                                                                               | *                  |
| Phone Number*                                                                                   |                                                                                                  |                                                        |                                                                               | *                  |
| Region*                                                                                         |                                                                                                  |                                                        |                                                                               | * •                |
| Location*                                                                                       |                                                                                                  |                                                        |                                                                               | * •                |
| Data Centers                                                                                    | Access will be provided fo<br>DC8 Ashburn, VA (De<br>DC4 Arizona (Demo)<br>DC2 Amsterdam (De     | or the below selecte<br>emo)<br>mo)                    | :d sales demo data centers                                                    | *                  |

**IMPORTANT:** User name/Password credentials are specific to the data center, and environment (e.g., Demo, Production, or Test) within the data center, and must be managed accordingly.

Anticipate up to 3 business days for processing of the request and notification of completion.

| -                                                                                                    | From +                                                                                          | SAP SuccessFactors Provisioning                                        |  |  |  |  |  |
|----------------------------------------------------------------------------------------------------|-------------------------------------------------------------------------------------------------|------------------------------------------------------------------------|--|--|--|--|--|
| Send                                                                                                    | То                                                                                              |                                                                        |  |  |  |  |  |
| Send                                                                                                    | Сс                                                                                              |                                                                        |  |  |  |  |  |
|                                                                                                    | Subject                                                                                         | SuccessFactors BizX Provisioning Account Created                       |  |  |  |  |  |
| Greetin                                                                                                    | ) gs                                                                                            |                                                                        |  |  |  |  |  |
| Green                                                                                                    | 15-5,                                                                                           |                                                                        |  |  |  |  |  |
| You have been provided access to the SuccessFactors Business Execution Suite (BizX) provisioning user interface in the following data center environments:                                                                    |                                                                                                 |                                                                        |  |  |  |  |  |
|                                                                                                    | DC8 – Demo Provisioning URL : <u>https://pmsalesdemo8.successfactors.com/provisioning_login</u> |                                                                        |  |  |  |  |  |
|                                                                                                    |                                                                                                 |                                                                        |  |  |  |  |  |
| Your lo                                                                                                    | g-in credenti                                                                                   | als are below:                                                         |  |  |  |  |  |
|                                                                                                    | Username/I                                                                                      | Provisioning ID: abc@xyz.com                                           |  |  |  |  |  |
|                                                                                                    | Password: xxxxx                                                                                 |                                                                        |  |  |  |  |  |
| When you log in to the BizX UI you will be prompted to reset your password.<br>(Passwords are independently set for each data center/environment, however you may choose to set the same password for multiple data centers.) |                                                                                                 |                                                                        |  |  |  |  |  |
| Best re<br>Succes                                                                                                    | Best regards,<br>SuccessFactors, an SAP Company                                                 |                                                                        |  |  |  |  |  |
| *Please                                                                                                    | do not reply t                                                                                  | o this email. For any concerns please raise a new PROV ticket in JIRA* |  |  |  |  |  |
|                                                                                                    |                                                                                                 |                                                                        |  |  |  |  |  |
|                                                                                                    |                                                                                                 |                                                                        |  |  |  |  |  |

Once you receive your credentials you may log-in to the SuccessFactors Business Execution Suite provisioning user interface with the provided Username/Provisioning ID and Password.

You may then reset your password. (While passwords are independently set for each data center, you may choose to set the same password for multiple data centers.)

| <b>PROVISIONING</b><br>essFactors V4 Provisioning Engine. |
|-----------------------------------------------------------|
| essFactors V4 Provisioning Engine.                        |
|                                                           |
|                                                           |
|                                                           |
|                                                           |
|                                                           |
| s                                                         |

### 5 REQUEST A NEW DEMO INSTANCE

Demo instances (clones of a BizX master template) are created via the Demo Request Tool.

After logging-in to the SuccessFactors Partner portal, navigate to the **Products** tab and select **Partner Demos**. Note: If your partner company is not yet registered to use the Demo Request Tool you will be advised to submit a ticket via <u>Contact Us</u> to initiate registration. Refer to section 2 of this document for more information.

To create a new demo request, click on "New Request" which is located above the Demo Manager grid.

| An SAP Company                    | My DEMO REQUEST TOOL 2.0                                 |                                      |                                                      |              |                                       |                |  |  |
|-----------------------------------|----------------------------------------------------------|--------------------------------------|------------------------------------------------------|--------------|---------------------------------------|----------------|--|--|
| HOM CLOUD PARTNER SERVICES        | PARTNERING WITH US                                       | GETTING STARTED                      |                                                      | PRODUCTS 🗸   | SUPPORT 🛩                             | ADMINISTRATION |  |  |
| HCM CLOUD PARTNER SERVICES > Demo | Request Tool 2.0                                         | - dis                                |                                                      | PRODUCT CENT | UNI.                                  | 1              |  |  |
|                                   | PARTNER DE<br>The Partner Demo Program i<br>Information. | MOS<br>s now available to Partners a | PHODUCT MARK<br>DTDs<br>PARTNER DEMO<br>PARTNER DEMO |              | st tool is scheduled for early Q2 201 |                |  |  |
|                                   | Duno Bananer                                             | Search Re                            | set New Request                                      |              | 0                                     |                |  |  |
|                                   | Version                                                  | Company ID T                         | ype Expiring On                                      | Status       |                                       |                |  |  |
|                                   | EC-MASTER-1408 SFP                                       | ART000048 EC I                       | Master 17-Apr-16 23:59                               | Complete     | ed                                    |                |  |  |
|                                   |                                                          | Page 1                               | of 1 with                                            |              | View 1 - 1 of 1                       |                |  |  |

Complete the following User Information pop-up form. Enter your name, SAP S-User ID, email address (must be your corporate email address), and phone number in the appropriate fields and click "Next". NOTE: Managers may enter another user's information here in order to make the request on their behalf.

| User Information                           |                                                                                                    |                           |
|--------------------------------------------|----------------------------------------------------------------------------------------------------|---------------------------|
| Complete the form b<br>Note: demo instance | elow to request a core BizX demo instance.<br>es created via this tool are not configured for SAP Learr | ning Hub Academy courses. |
| FIRST NAME                                 | Carol                                                                                                   |                           |
| LAST NAME                                  | Hart                                                                                                    |                           |
| SAP User ID                                | S123456                                                                                                 |                           |
| EMAIL                                      | c.hart@abc.com                                                                                          |                           |
| PHONE                                      | 703444561                                                                                               | ]                         |
|                                            |                                                                                                    | Next Close                |

The subsequent screen will display the currently active demo masters. Select a demo master version. Review the descriptions if you need guidance regarding which master to select. Our Recommendations:

- Use <u>ACE</u> for any detailed demo lasting more than one hour.
- Use <u>BestRun</u> for executive overviews where you are comfortable that the data is sufficient to support your needs.
- Or, you may select both. That way you will have the latest ACE instance and begin to familiarize yourself with the BestRun users and data.
- The RDS master includes all configuration of the SAP SuccessFactors rapid-deployment solutions without any employee data.

| Select                               | t a version                                                                                 |                                                                                                    |                                |
|--------------------------------------|---------------------------------------------------------------------------------------------|----------------------------------------------------------------------------------------------------|--------------------------------|
| Selec                                | t Version                                                                                   | Description                                                                                                    | Туре                           |
| 0                                    | BestRun 1408V1                                                                              | BestRun is "best for high level executive overviews". It is our newest instance with some great demo flows to highlight some of<br>our newest features. However the data is very thin and most detailed demo scenarios are not supported. A new version of the<br>Best Run demo instance is planned for release in Q1 2016.                                                                                                    | BestRun                        |
| 0                                    | ACE 1502 V1                                                                                 | This salesdemo master includes the ACE Company users (cgrant) and demo use cases. ACE is our mature demo system<br>with deep data so it supports many detailed demo scenarios. The ACE demo master has all the data that SuccessFactors<br>presales professionals are familiar with and have used for years. The last ACE instance will be released later this year in<br>preparation for a complete transition to Best Run in 2016.                                | ACE                            |
| $\circ$                              | PEmas2015v1                                                                                 | (DO NOT REQUEST THIS VERSION) -To be used ONLY by - Professional Edition for Exclusive use by PE Resale Partners.                                                                                                    | PE<br>Version 1                |
| 0                                    | RDSmas2015Q4                                                                                | This master includes all configuration of the SAP SuccessFactors rapid-deployment solutions without any employee data. The instance is a 1:1 copy of the rapid-deployment solutions master which is also copied for customers. For more details check the SAP Service Marketplace http://service.sap.com/rds-cloud.                                                                                                    | RDS                            |
| Provis                               | sioning User ID :                                                                           |                                                                                                    |                                |
| First s<br>data o<br>reque<br>Provis | select a demo Vers<br>center you select. If<br>est you should recei<br>sioning ID to your d | ion. The data centers in which the demo is available will display. Select one of the listed data centers. Enter a valid Provisioning I<br>you do not have a provisioning ID specific to that data center please submit a <b>Restricted Access Request – Demo</b> . Once you s<br>ve an email confirmation immediately, and a provisioning ID will be provided within 5 business days. You may then associate you<br>emo instance via a <b>Demo Access Request</b> . | D for the<br>submit your<br>ir |
|                                      |                                                                                             | Submit                                                                                                    | Close                          |

The Data Center(s) in which the particular master is available will display. Select a Data Center. (New demo masters are currently available only in DC2 and DC8.) When additional Data Center Demo environments become available this screen will display those options.

| Selec                                     | t Version                                                                                         | Description                                                                                                    | Туре                                        |
|-------------------------------------------|---------------------------------------------------------------------------------------------------|----------------------------------------------------------------------------------------------------|---------------------------------------------|
| ۲                                         | BestRun<br>1408V1                                                                                 | BestRun is "best for high level executive overviews". It is our newest instance with some great demo flows to highlight some of our newest features. However the data is very thin and most detailed demo scenarios are not supported. A new version of the Best Run demo instance is planned for release in Q1 2016.                                                                                                    | BestRun                                     |
| $\bigcirc$                                | ACE 1502 V1                                                                                       | This salesdemo master includes the ACE Company users (cgrant) and demo use cases. ACE is our mature demo system with<br>deep data so it supports many detailed demo scenarios. The ACE demo master has all the data that SuccessFactors presales<br>professionals are familiar with and have used for years. The last ACE instance will be released later this year in preparation for a<br>complete transition to Best Run in 2016.                                                                                                    | ACE                                         |
| 0                                         | PEmas2015v1                                                                                       | (DO NOT REQUEST THIS VERSION) -To be used ONLY by - Professional Edition for Exclusive use by PE Resale Partners.                                                                                                    | PE<br>Version<br>1                          |
| Selec                                     | t a Datacenter                                                                                    | : O DC8                                                                                                    |                                             |
| Provi                                     | sioning User ID                                                                                   | :                                                                                                    |                                             |
| First<br>data<br>you s<br>to acc<br>Us ar | select a demo V<br>center you selec<br>hould receive a<br>cess a specific o<br>nd indicate that y | ersion. The data centers in which the demo is available will display. Select one of the listed data centers. Enter a valid Provisioning ID<br>ct. If you do not have a provisioning ID specific to that data center please submit a <b>Restricted Access Request</b> . Once you submit you<br>n email confirmation immediately, and a provisioning ID will be provided within 5 business days. If you are uncertain you have a provisi<br>data center, you can review your existing accounts under Implementation   <b>Provisioning Accounts</b> . If you need assistance please C<br>you have a Provisioning Account Issue in the request type field. | for the<br>ur request<br>oning ID<br>ontact |
|                                           |                                                                                                   | Submit                                                                                                    | Close                                       |

Enter your Provisioning User ID, and click "Submit". Your Provisioning User ID is typically your email address and is provided, along with a default password, as a response (email titled: "SuccessFactors BizX Provisioning Account Created") to your <u>Restricted Access Request (Demo)</u>.

The Provisioning User ID will be validated for the particular Data Center Demo environment. If it is not an active Provisioning ID for the specified Data Center Demo environment the following screen will display.

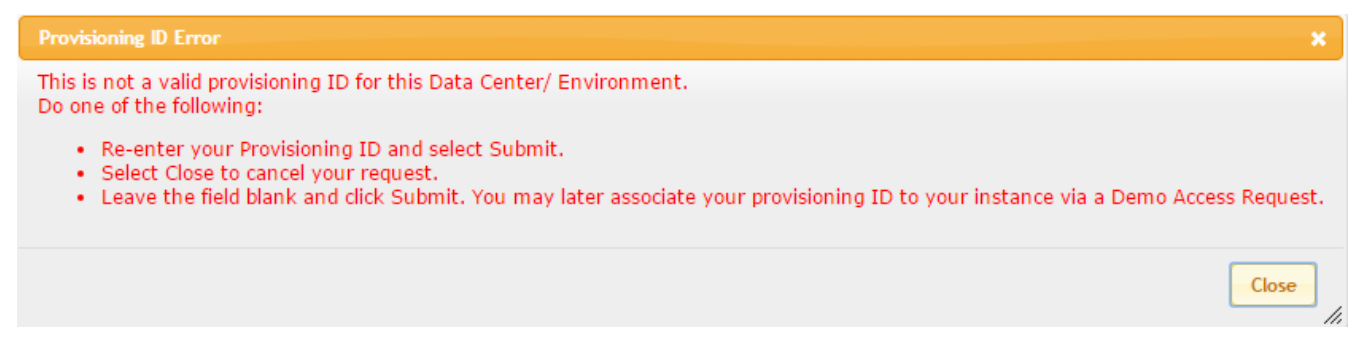

If Provisioning ID validation is successful, a request is sent to the Service Provider Cockpit (SPC) for automated provisioning of the requested demo instance. During this time the main interface within the portal will indicate the status of the demo as "In Process". When complete, the status will be updated and indicate Completed.

| Demo Manager |              |             |      |                   | •         |
|--------------|--------------|-------------|------|-------------------|-----------|
| Version      | Company ID   | Data Center | Туре | Expiring On       | Status    |
| ACE 1502 V1  | SFPART000258 | DC8         | ACE  | 26-Jun-16 23:59 🤇 | Completed |

If successful, the automated processing will take less than 15 minutes. (If manual processing is required, the request may take up to 24 hours.) You will receive an email notification of completion which will include:

- The unique identifiers of your demo instance (Company ID)
- The demo instance url
- Default User Name and Password

 Subject: Your demo instance is ready

 Hi Carol Hart,

 A request has been received to create a demo instance of the "ACE 1502 V1" master.

 Original Requester : carol hart@abc.com

 Company : ABC|

 The demo instance is currently being prepared and will be ready momentarily.

 Demo Instance "Company ID" : SFPART006000

 Tenant ID : 00000000987654321

 After 30 minutes from receiving this email, you may use the credentials below to verify access.

 Company Link : https://pmsalesdemo8.successfactors.com/login?company=SFPART006000

 Company User Name : TempUser

 Company Password : saphr2000

 Expiry Date : 22-Oct-16 23:59

 Please take note of the Expiry Date below. Your instance will be automatically deactivated on this date. Your instance will subsequently be permanently deleted in two weeks if not extended.

To extend your instance contact your demo administrator or the original requester of this instance. Partner Portal users may also request an extension from within the Partner Portal Demo Request Tool.

#### SuccessFactors Business Execution Suite Provisioning Interface:

To perform backend configuration of your demo instance via the SuccessFactors Business Execution Suite Provisioning interface, Go to the link below: https://pmsalesdemo8.successfactors.com/provisioning\_login

You will need a Provisioning ID for the data center demo environment indicated in the URL (for example: //pmsalesdemo8 equates to the DC8 sales demo environment).

- If you previously requested access to this environment via a Restricted Access Request, your UserName/Provisioning ID and Password is included in the
  email you received with subject line: "SuccessFactors BizX Provisioning Account Created". If you require a Password Reset, submit a Provisioning Account
  Password Reset request via the "Contact Us" link on the Partner Portal.
- If you do not have a provisioning ID specific to the particular data center/environment, please submit a <u>Restricted Access Request</u>. You will receive an
  email confirmation immediately, and a provisioning ID will be provided within 5 business days. Once you have received your Provisioning ID, you may
  submit a <u>Demo Access Request</u> form to have your demo instance manually mapped to your Provisioning account.

If you have any issues accessing the above URLs please click <u>here</u> to contact Partner Cloud Operations.

## 6 LOG IN TO YOUR BIZX DEMO INSTANCE

Within your browser, navigate to the "Company Link" URL provided in the "Your demo instance is ready" email. To begin working with your demo instance, enter the assigned default Use Name and Password supplied in the email.

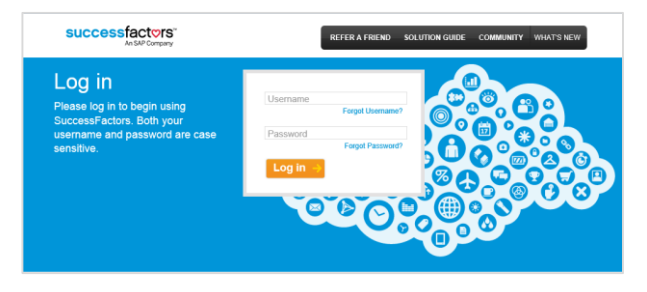

## 7 LOG IN TO PROVISIONING

Provisioning access to a demo instance enables you to perform backend configuration of the instance via the SuccessFactors Business Execution Suite Provisioning interface.

Again, reference "Your demo instance is ready" email. Note, the URL provided is unique to a particular data center and environment, e.g., Sales Demo environment in DC8

(https://pmsalesdemo8.successfactors.com/provisioning\_login)

• Enter Username (from the email) and Password (either as originally supplied or your new password if you have re-set it).

|              | SuccessFactors Business Execution Suite™                                               |
|--------------|----------------------------------------------------------------------------------------|
|              | PROVISIONING                                                                           |
| Please enter | r your username and password to start using the SuccessFactors V4 Provisioning Engine. |
| Username:    |                                                                                        |
| Password:    |                                                                                        |
|              | Login                                                                                  |

- **IMPORTANT:** Username and Passwords are data-center specific. If you change your password for one data center it does **not** change your password for any other data center.
- Upon log-in, all of your provisioned demo instances in that data center will be displayed.
- Double click the instance to open:

| nganten (     | Companies                |                           |                    |                                     |
|---------------|--------------------------|---------------------------|--------------------|-------------------------------------|
|               | Company Details 1        | Ine Company Clone Company | forest Operations' | laintenance SNII Manage Provisioner |
|               | List of Compani          | . DABEREEDHIA             | SCMB9298           | SIVXXXXX Others show.al.            |
|               | Show License Information | on 🛈 Shoe License         |                    |                                     |
| ÷.            | Company Name             | Company (C                | Tuba Seuto         | Seat Enforcement Option             |
| in the second | SAR                      | 5F5ALE5000257             |                    | None                                |
| TORS          | SAC                      | SF5ALE5090260             |                    | None                                |

©2014 SAP SE or an SAP affiliate company. All rights reserved.

## 8 MANAGE YOUR DEMO INSTANCES

Managers and Users are able to manage (Extend, Refresh, or Delete) their demo instances.

Under the Products tab on the Partner Portal, select Partner (or Sales) Demos to view a list of your demo instances. Double-click a listing in the Demo Manager grid.

| HCM CLOUD PARTNER SERVICES        | PARTNERING WITH US $\checkmark$                                                                                                    | GETTING STARTED 🗸 | IMPLEMENTATIO    | ON 🗸  | PRODUCTS 🗸   | SUPPOR       | स 🗸                          | Administration $\checkmark$ |
|-----------------------------------|----------------------------------------------------------------------------------------------------|-------------------|------------------|-------|--------------|--------------|------------------------------|-----------------------------|
| HCM CLOUD PARTNER SERVICES > Demo | Request Tool 2.0                                                                                                    |                   |                  |       |              | RAL          |                              |                             |
|                                   |                                                                                                    |                   |                  |       | PRODUCT MARK | ETING        |                              |                             |
|                                   | PARTNER DEM                                                                                                    | 105               |                  |       |              |              |                              |                             |
|                                   | The Partner Demo Program is now available to Partners as part of a Beta release. Gene Please click Contact Us and select the Sales Demo issue in the Request Type for more information. |                   |                  |       |              |              | st tool is scheduled for ear |                             |
|                                   |                                                                                                    |                   |                  |       |              |              |                              |                             |
|                                   |                                                                                                    |                   |                  |       |              |              |                              |                             |
|                                   |                                                                                                    | Search Res        | et New Request   | Users |              |              |                              |                             |
|                                   | Demo Manager                                                                                                    |                   |                  |       |              |              | •                            |                             |
|                                   | Version                                                                                                    | Company ID Ty     | be Expiring      | j On  | Status       |              |                              |                             |
|                                   | BestRun 1408V1 SFPART                                                                                                    | 000050 BestRur    | Demo 18-Apr-16   | 23:59 | Complete     | ed           |                              |                             |
|                                   | EC-MASTER-1408 SFPART                                                                                                    | 000048 Standar    | d Demo 17-Apr-16 | 23:59 | Complete     | ed           |                              |                             |
|                                   |                                                                                                    | Page 1            | of 1 🛌 🖂 🗤       |       |              | View 1 - 2 o | of 2                         |                             |
|                                   |                                                                                                    |                   |                  |       |              |              |                              |                             |

Select the action you would like to take against the demo instance.

| First Name         | Carol                                                                        |  |  |  |  |
|--------------------|------------------------------------------------------------------------------|--|--|--|--|
| Last Name          | Hart                                                                         |  |  |  |  |
| Company ID         | SFPART000050                                                                 |  |  |  |  |
| SAP User ID        |                                                                              |  |  |  |  |
| Phone              | 17036780559                                                                  |  |  |  |  |
| Demo Version       | BestRun 1408V1                                                               |  |  |  |  |
| Demo Description   | This salesdemo master includes the BESTRUN Company users and demo use cases. |  |  |  |  |
| Demo Туре          | BestRun                                                                      |  |  |  |  |
| Data Center        | DC8                                                                          |  |  |  |  |
| Expiring On        | 29-Apr-16 23:59                                                              |  |  |  |  |
| Demo Status        | Extended                                                                     |  |  |  |  |
| Demo Status Reason |                                                                              |  |  |  |  |
|                    | Extend Demo Refresh Demo Delete Demo Close                                   |  |  |  |  |
|                    | Extend being refresh being belete being close                                |  |  |  |  |

## 8.1.1 Extend Demo

• This will extend the expiration of the demo instance. Select "Extend Demo", modify the Expiration date and select "Extend" to complete the request.

## 8.1.2 Refresh Demo

• This will send a request to SPC to reset the demo instance with the default schema. During this time the Status field of the demo on the main interface will indicate the status as in process.

## 8.1.3 Delete Demo

• This will send a request to SPC to have the provisioning account that is associated to the demo un-associated and the demo deleted from the environment. The main interface will indicate that the demo has been deleted and managing functions are no longer available against that demo.

## 9 MAP YOUR PROVISIONING ID TO AN EXISTING DEMO INSTANCE

Request administrator/provisioning access to an **existing** demo by mapping your Provisioning ID, assigned via your *Restricted Access Request (RAR)*, to the demo instance.

Navigate to *Manage Access* under the *Partnering with US* tab on the Partner Portal. Select the "*Demo Access Request*".

| An SAP Company HCM CLOUD PARTNER SERVICES |                                                                                                    |                                                                                                    |                                                                                                    |                                                                                                    |                                                                                                    |                                       |
|-------------------------------------------|----------------------------------------------------------------------------------------------------|----------------------------------------------------------------------------------------------------|----------------------------------------------------------------------------------------------------|----------------------------------------------------------------------------------------------------|----------------------------------------------------------------------------------------------------|---------------------------------------|
| HCM CLOUD PARTNER SERVICES                | PARTNERING WITH US $\checkmark$                                                                                                    | METHODOLOGY 🗸                                                                                                    | IMPLEMENTATION V                                                                                                    | PRODUCTS 🗸                                                                                                    | SUPPORT 🗸                                                                                                    | Administration $\checkmark$           |
| HCM CLOUD PARTNER SERVICES > Manage       | PARTNERING WITH SAP<br>ONBOARDING WITH SUCCES<br>SUCCESSFACTORS PARTNER<br>MANAGE ACCESS<br>tandard Access Request<br>estricted Access Request<br>erminate Access Request<br>ustomer Access Request | SFACTORS<br>R PROGRAMS<br>current Partner<br>Request access<br>Deactivate an in<br>Request admini<br>demo instance<br>Request admini<br>to the instance | to SuccessFactors Partner Sys<br>Portal user, typically a collegu<br>to Configuration and Provision<br>ndividual account ~ <b>Details</b><br>strator/provisioning access to a<br>~ <b>Details</b><br>strator/provisioning access to a<br>~ <b>Details</b> | tems. Note the reques<br>e or your Partner Porta<br>ing of Demo, Test and<br>a demo by mapping yo<br>a customer instance by | t must be submitted<br>I Administrator.<br>Production instances<br>ur Provisioning ID to<br>mapping your Provis | by a<br>~ Details<br>the<br>ioning ID |

|                                                          | An SAP Company Demo Access Request (DAR)                                                                                                    |
|----------------------------------------------------------|----------------------------------------------------------------------------------------------------|
| ase complete the inforr<br><u>existinq</u> demo instance | mation below if <u>you already have a Provisioning ID</u> and want that Provisioning ID mapped t                                                                                                    |
| First Name                                               | *                                                                                                    |
| Last Name                                                | *                                                                                                    |
| Email                                                    | *                                                                                                    |
| CustomerName                                             | *                                                                                                    |
|                                                          | Indicate the customer or prospect for which the demo is being prepared.                                                                                                    |
|                                                          | Indicate the Company ID of the demo instance to be mapped. Examples of<br>Company IDs are A0000, ACE0000, SFPART000000.<br>Additional demos available for mapping are listed under <i>Implementation   Demo</i><br><i>URLs</i> . |
| Provisioning ID                                          | * Indicate the Provisioning account ID used to access the data center for your demo instance. Additional provisioning accounts are also listed under Implementation   Provisioning Accounts.                                     |
| Data Center                                              | *  v Select the data center of the demo instance and provisioning account to be used.                                                                                                    |
| Additional Notes                                         |                                                                                                    |
|                                                          | Cultura I                                                                                                    |

Complete the Demo Access Request form as follows:

- In the first three fields, enter your first and last name and email address
- In the Customer Name field, enter the name of the customer (or prospective customer) for which you are preparing the demo
- Enter the "Company ID". The Company ID is a unique identifier of the demo instance. If you were the original requester, the Company ID can be found in the email confirmation you received when the demo was created. Additional demos available for mapping are listed under *Implementation | Demo URLs*.
- Enter your Provisioning ID for the applicable data center (Note: your provisioning ID is likely the same for all data centers, and is typically your email address. You must, however, have submitted a Restricted Access Request and received provisioning access to the <u>specific data center/environment</u> in which the demo instance is hosted.)
- Select the Data Center in which the demo instance is housed.

Submit the completed form. The mapping will be completed within 5 business days.